# How to Schedule an Inspection

#### **STEP 1**

### Navigate to Dashboard Click on View My Permits

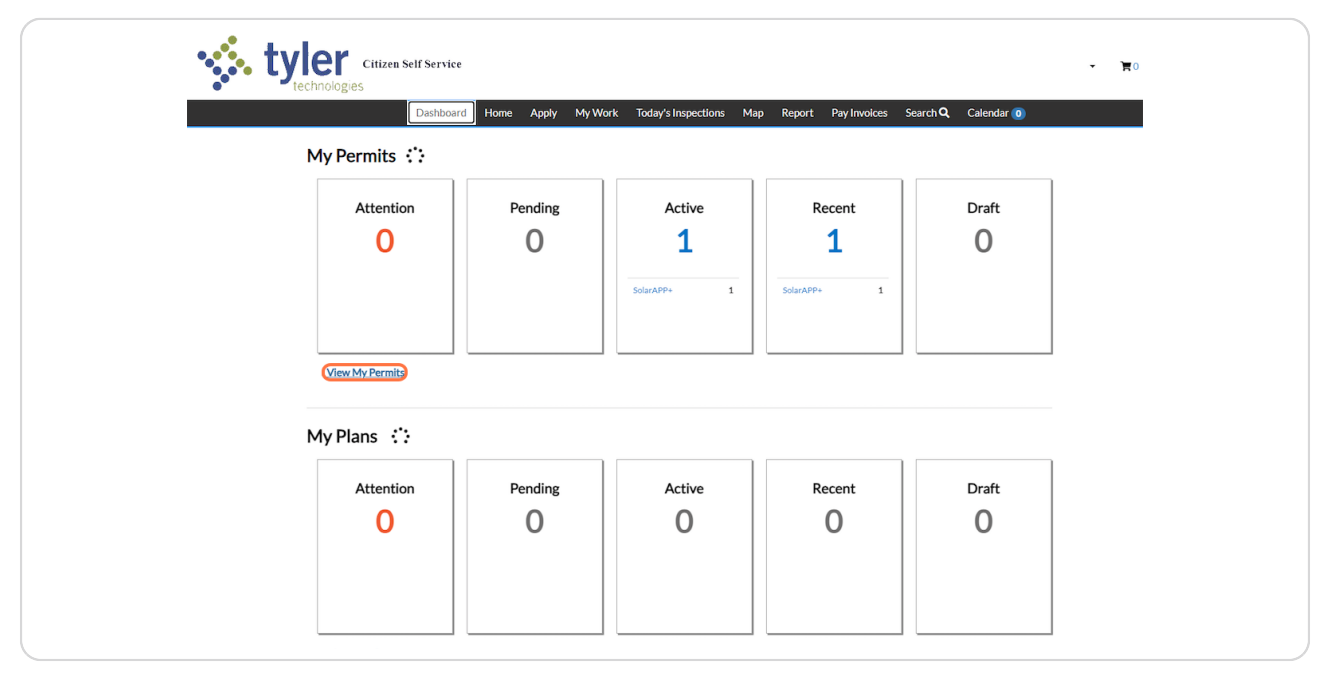

#### STEP 2

### **Click on Permit**

| My Work         |          |         |         |        |                |             |   |        |    |              |               |
|-----------------|----------|---------|---------|--------|----------------|-------------|---|--------|----|--------------|---------------|
| MY INVOICES     | MY PERMI | TS      |         |        |                |             |   |        |    |              |               |
| Search          |          |         |         |        |                |             |   |        |    |              | Export to Exc |
| Display All     |          | Records | Updated | ✓ In L | ast 1 Year 🗸 🗸 |             |   |        |    |              |               |
| Permit Number   | Pro      | ject    | Ŧ       | Addres | ss 🔻           | Permit Type | Ŧ | Status | Υ. | State        |               |
| 6A-00000 - 2023 |          |         |         |        |                | SolarAPP+   |   | Active |    | Active, Rece | nt            |

### STEP 3

### Click on Request

| Type:         SolarAPP+         Status:         Active         Project Name:           IVR Number:         323774         Applied Date:         08/23/2023         Issue Date:         08/23/2023           District:         District 1         Assigned To:         Expire Date:         Expire Date: | ^    |
|----------------------------------------------------------------------------------------------------|------|
| IVR Number:     323774     Applied Date:     08/23/2023     Issue Date:     08/23/2023       District:     District:1     Assigned To:     Expire Date:                                                                                                    |      |
| District: District 1 Assigned To: Expire Date:                                                                                                    |      |
| Finalized Date:                                                                                                    |      |
|                                                                                                    |      |
| Description: Install residential roof mount solar system with 10 KW                                                                                                    |      |
| Progress Workflow Available Actions                                                                                                    |      |
| Onspection Electrical Rough -                                                                                                    | uest |
| Completed     In Progress     Not Started     D Inserting Building Eight                                                                                                    | uest |
| inspection sourceng mean     ima                                                                                                    | uest |
| Fees the Request Inspection Building Final Rec                                                                                                    | uest |
| <b>ФО.00</b>                                                                                                    |      |
| View Details Add to Cart                                                                                                    |      |

#### STEP 4

## Fill out all Required Information and Click on Submit

|                                                                                                    | Dashboard Home        | Apply My Work | Today's Inspect | tions Map F | Report Pay Ir | nvolces S | Search <b>Q</b> | Calendar 🧿 |           |  |
|----------------------------------------------------------------------------------------------------|-----------------------|---------------|-----------------|-------------|---------------|-----------|-----------------|------------|-----------|--|
| <back< td=""><td></td><td></td><td></td><td></td><td></td><td></td><td></td><td></td><td></td><td></td></back<> |                       |               |                 |             |               |           |                 |            |           |  |
| Request Inspec                                                                                                  | tions (1)             |               |                 |             |               |           |                 |            |           |  |
|                                                                                                    |                       |               |                 |             |               |           |                 |            |           |  |
|                                                                                                    |                       |               |                 |             |               |           |                 |            | *REQUIRED |  |
|                                                                                                    |                       |               |                 |             |               |           |                 |            |           |  |
|                                                                                                    |                       |               |                 |             |               |           |                 |            |           |  |
| 1 #SA-000                                                                                                    | 005-2023              |               |                 |             |               |           |                 |            | ×         |  |
| Inspecti                                                                                                    | on Type: Solar Panels |               | Case Type:      | SolarAPP+   |               |           |                 |            |           |  |
|                                                                                                    | Address:              |               |                 |             |               |           |                 |            |           |  |
|                                                                                                    | • Con                 | tact Name     |                 |             |               |           |                 |            |           |  |
|                                                                                                    | con                   |               |                 |             |               |           |                 |            |           |  |
|                                                                                                    | Con                   | tact Phone (1 | 23) 123-1234    |             |               |           |                 |            |           |  |
|                                                                                                    | * Requ                | ested Date 0  | 8/24/2023       |             |               |           | AM ¥            |            |           |  |
|                                                                                                    | Comments/             | Gate Code G   | ate Code #1234  |             |               |           |                 |            |           |  |
|                                                                                                    |                       | L             |                 |             |               |           |                 |            |           |  |

This is your notification that your Inspection has been scheduled

| *Bak         Request Inspections (1)         *Bak         *Case #SA-00000_COUST         Inspection Type:       Solar Panels         Case Type:       Solar APP+         Address:         Requested Date       0/24/2023         Conments/Gate Code       0.024/2023         Contact Name       Est         Contact Phone       (12) 123-1234 | *Back         Request Inspections (1)         *Require         *Require | Dashb                                                                                                    | ioarti H | tome A   | чрріў | My Work | loday's inspectio | п <u>s</u> мар | Report | Pay invoices | Search Q | Carendar 0 |           |
|----------------------------------------------------------------------------------------------------|----------------------------------------------------------------------------------------------------|----------------------------------------------------------------------------------------------------|----------|----------|-------|---------|-------------------|----------------|--------|--------------|----------|------------|-----------|
| Request Inspections (1)         recut         recut         Case #SA-00000       -222E         Inspection Type:       Solar Panels         Case Type:       Solar APP+         Address:                                                                                                    | Request Inspections (1)         Request Inspections (2023)         Inspection Type:       Solar Panels         Case Type:       Solar Panels         Case Type:       Solar APP+         Address:       Hermony         Requested Date       08/24/2023         Contact Name       Est         Contact Phone       (12) 123-1234                                                                                                    | <back< th=""><th></th><th></th><th></th><th></th><th></th><th></th><th></th><th></th><th></th><th></th><th></th></back<> |          |          |       |         |                   |                |        |              |          |            |           |
| Case #SA-00000       2023         Inspection Type:       Solar Panels         Case Type:       Solar APP+         Address:                                                                                                    | Case #SA-00000 - 2023         Inspection Type:       Solar Panels         Case Type:       Solar APP+         Address:         Requested Date       08/24/2023         Contact Name       Est         Contact Name       Ital Contact Phone                                                                                                    | Request Inspections (1)                                                                                                  |          |          |       |         |                   |                |        |              |          |            |           |
| Image: SA-00000 - 2023         Inspection Type:       Solar Panels         Case Type:       Solar APP+         Address:         Requested Date       08/24/2023         Comments/Gate Code       Gate Code #1234         Contact Name       Test         Contact Phone       (123) 123-1234                                                  | Case #SA-00000_2023         Inspection Type:       Solar Appels         Case Type:       Solar Appels         Address:         Requested Date       08/24/2023         Contact Name       Gate Code #1234         Contact Name       Test         Contact Phone       (123) 123-1234                                                                                                    |                                                                                                    |          |          |       |         |                   |                |        |              |          |            |           |
| Case #SA-00000CourseInspection Type:Solar PanelsCase Type:Solar APP+Address:Address:Requested Date08/24/2023Comments/Gate CodeGate Code #1234Contact NameTestContact Phone(123) 123-1234                                                                                                    | Requires         Requested Date       08/24/2023         Contact Name       Est         Contact Phone       (123) 123-1234                                                                                                    |                                                                                                    |          |          |       |         |                   |                |        |              |          |            |           |
| Case #SA-00000 2023Inspection Type:Solar PanelsCase Type:Solar APP+Address:Requested Date08/24/2023Comments/Gate CodeGate Code #1234Contact NameTestContact Phone(123) 123-1234                                                                                                    | Case #SA-00000 ·2023Inspection Type:Solar PanelsCase Type:Solar APP+Address:-Requested Date08/24/2023Conments/Gate CodeGate Code #1234Contact NameTestContact Phone(123) 123-1234                                                                                                    |                                                                                                    |          |          |       |         |                   |                |        |              |          |            | *REQUIRED |
| Case #SA-00000 - 2023Inspection Type:Solar PanelsCase Type:Solar APP+Address:Address:Requested Date08/24/2023Conments/Gate CodeGate Code #1234Contact NameTestContact Phone(123) 123-1234                                                                                                    | Case #SA-00000 - 2023Inspection Type:Solar PanelsCase Type:Solar APP+Address:Address:Requested Date08/24/2023Comments/Gate CodeGate Code #1234Contact NameTestContact Phone(123) 123-1234                                                                                                    |                                                                                                    |          |          |       |         |                   |                |        |              |          |            |           |
| Case #SA-00000 - 2023Inspection Type:Solar PanelsCase Type:Solar APP+Address:Requested Date08/24/2023Comments/Gate CodeGate Code #1234Contact NameTestContact Phone(123) 123-1234                                                                                                    | Case #SA-00000 - 2023         Inspection Type:       Solar Panels         Case Type:       Solar APP+         Address:         Requested Date       08/24/2023         Comments/Gate Code       Gate Code #1234         Contact Name       Test         Contact Phone       (123) 123-1234                                                                                                    |                                                                                                    |          |          |       |         |                   |                |        |              |          |            |           |
| Inspection Type:Solar PanelsCase Type:Solar APP+Address:HermitianRequested Date08/24/2023Comments/Gate Code #1234Gate Code #1234Contact NameTestContact Phone(123) 123-1234                                                                                                    | Inspection Type:Solar PanelsCase Type:Solar APP+Address:-Address:-Requested Date08/24/2023Comments/Gate Code #1234Gate Code #1234Contact NameTestContact Phone(123) 123-1234                                                                                                    | 1 Case <b>#SA-00000</b>                                                                                                  | -2023    |          |       |         |                   |                |        |              |          |            |           |
| Case Type:SolarAPP+Address:                                                                                                    | Case Type:SolarAPP+Address:                                                                                                    | Inspection Type:                                                                                                    | Solar    | Panels   |       |         |                   |                |        |              |          |            |           |
| Address:Requested Date08/24/2023Comments/Gate CodeGate Code #1234Contact NameTestContact Phone(123) 123-1234                                                                                                    | Address:Requested Date08/24/2023Comments/Gate CodeGate Code ≇1234Contact NameTestContact Phone(123) 123-1234                                                                                                    | Case Type:                                                                                                    | Solar    | APP+     |       |         |                   |                |        |              |          |            |           |
| Requested Date08/24/2023Comments/Gate CodeGate Code #1234Contact NameTestContact Phone(123) 123-1234                                                                                                    | Requested Date08/24/2023Comments/Gate CodeGate Code #1234Contact NameTestContact Phone(123) 123-1234                                                                                                    | Address:                                                                                                    |          |          |       |         |                   |                |        |              |          |            |           |
| Requested Date08/24/2023Comments/Gate CodeGate Code #1234Contact NameTestContact Phone(123) 123-1234                                                                                                    | Requested Date     08/24/2023       Comments/Gate Code     Gate Code #1234       Contact Name     Test       Contact Phone     (123) 123-1234                                                                                                    |                                                                                                    |          |          |       |         |                   |                |        |              |          |            |           |
| Comments/Gate Code     Gate Code #1234       Contact Name     Test       Contact Phone     (123) 123-1234                                                                                                    | Comments/Gate Code     Gate Code #1234       Contact Name     Test       Contact Phone     (123) 123-1234                                                                                                    | Requested Date                                                                                                    | 08/24    | 4/2023   |       |         |                   |                |        |              |          |            |           |
| Contact Name     Test       Contact Phone     (123) 123-1234                                                                                                    | Contact Name Test Contact Phone (123) 123-1234                                                                                                    | Comments/Gate Code                                                                                                    | Gate     | Code #12 | 34    |         |                   |                |        |              |          |            |           |
| Contact Phone (123) 123-1234                                                                                                    | Contact Phone (123) 123-1234                                                                                                    | Contact Name                                                                                                    | Test     |          |       |         |                   |                |        |              |          |            |           |
|                                                                                                    |                                                                                                    | Contact Phone                                                                                                    | (123)    | 123-1234 | 4     |         |                   |                |        |              |          |            |           |
|                                                                                                    |                                                                                                    | Contact Phone                                                                                                    |          |          |       |         |                   |                |        |              |          |            |           |
|                                                                                                    |                                                                                                    | Contact Phone                                                                                                    |          |          |       |         |                   |                |        |              |          |            |           |